# Windows 8 인증접속 메뉴얼

# 정보통신팀 2012.12

정상적으로 연결이 되지 않을 경우 다음페이지부터의 메뉴얼을 참고하시기 바랍니다.

Welcome\_KAIST 클릭 → 연결 버튼 클릭 → 사용자 계정을 입력하여 로그인을 합니다.

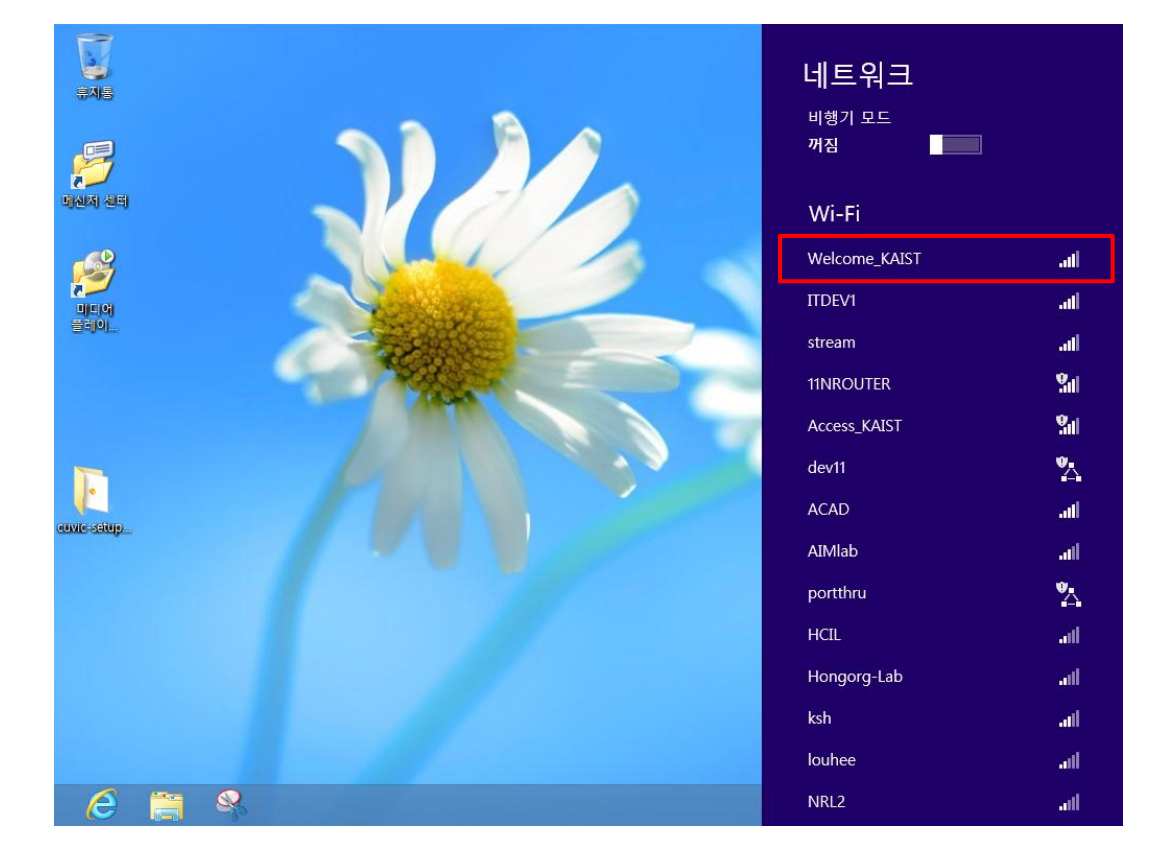

WZC 설정 전 무선 랜카드 및 서비스가 정상적으로 동작 중인지 확인합니다.

Welcome\_KAIST 연결

Wireless LAN 설정

제어판 → 네트워크 및 인터넷 → 네트워크 및 공유센터 → 새 연결 또는 네트워크 설정

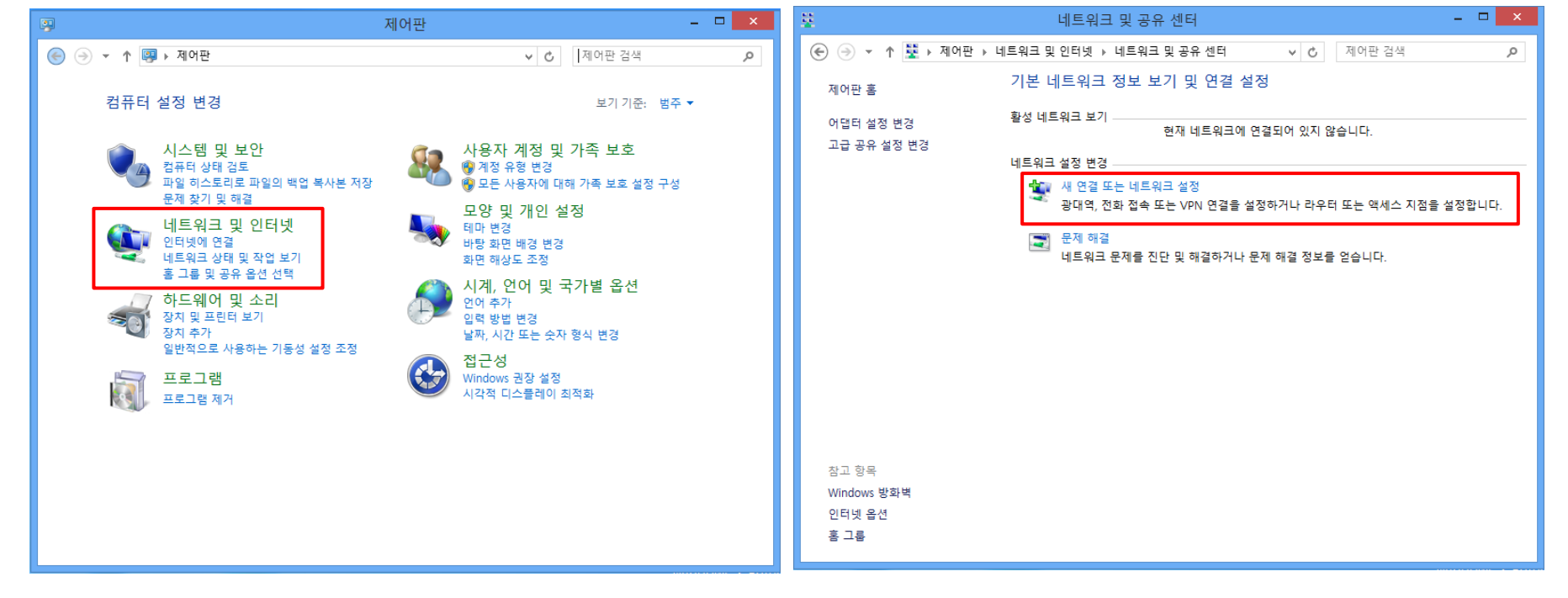

#### 1. 네트워크 및 인터넷 설정

#### 2. 네트워크 설정 변경

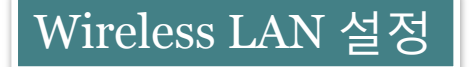

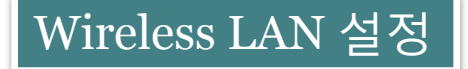

3. 연결 또는 네트워크 설정

#### 4. 추가할 무선 네트워크에 대한 정보를 입력

| ×                                                                                                    | - <b>-</b> X                                                                           |
|----------------------------------------------------------------------------------------------------|----------------------------------------------------------------------------------------|
| 📀 🔮 연결 또는 네트워크 설정                                                                                                    | 중 중 무선 네트워크에 수동으로 연결                                                                   |
| 연결 옵션 선택                                                                                                    | 추가할 무선 네트워크에 대한 정보를 입력하십시오.                                                            |
| <ul> <li>인터넷에 연결</li> <li>인터넷을 사용하기 위해 광대역 또는 전화 접속 연결을 설정합니다.</li> <li>개 네트워크 설정</li> <li>새 라우터 또는 액세스 지점을 설정합니다.</li> </ul> | 네트워크 이름(E): ① Welcome_KAIST 대소문자 구분<br>보안 종류(S): ② WPA2-엔터프라이즈 V<br>암호화 유형(R): ③ AES V |
| 무선 네트워크에 수동으로 연결<br>숨겨진 네트워크에 연결하거나 무선 프로필을 새로 만듭니다.                                                                          | 보안 키(C):<br>④ ♥ 자동으로 이 연결 시작(T)<br>□ 네트워크에서 브로드캐스팅하지 않는 경우에도 연결(Q)                     |
| 회사에 대한 전화 접속 또는 VPN 연결을 설정합니다.                                                                                                | 경고: 이 옵션을 선택하면 사용자 개인 정보 보호에 위험이 따를 수 있습니다.                                            |
| 다음(N) 취소                                                                                                    | (5)         다음(N)         취소                                                           |

무선 네트워크에 수동으로 연결

- 1. 네트워크 이름 : Welcome\_KAIST
- 2. 보안 종류 : WPA2-엔터프라이즈
- 3. 암호화 유형 : AES
- 4. 자동으로 이 연결 시작 : 사용자 선택 사항
- 5. 다음 클릭

Wireless LAN 설정

#### 5 연결 설정 변경

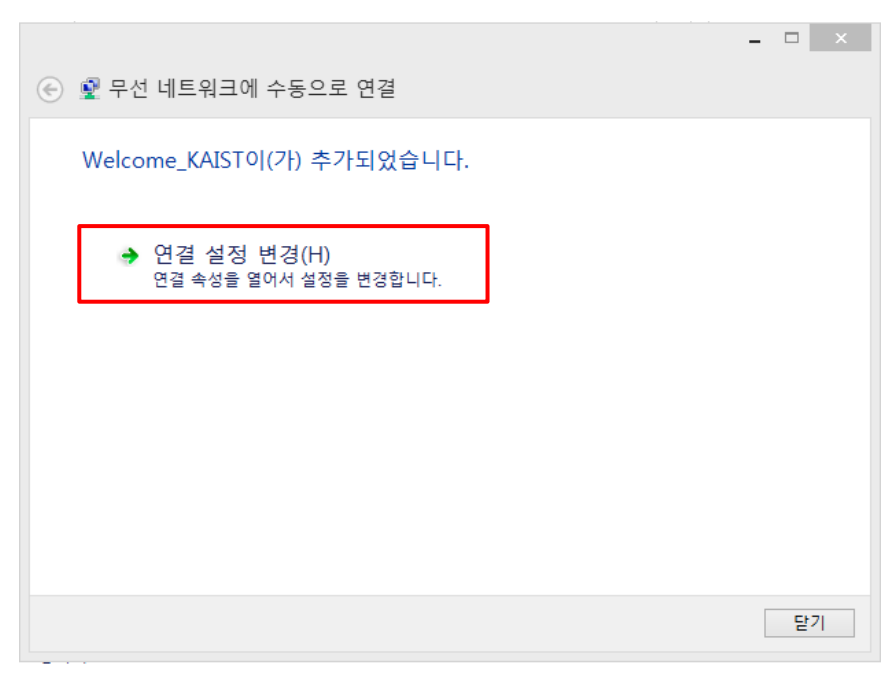

## 연결 설정 변경 선택

### 6. 무선 네트워크 속성

[보안] 선택

| Welc                                         | Welcome_KAIST 무선 네트워크 속성 🛛 👗 |  |
|----------------------------------------------|------------------------------|--|
| 연결 보안                                        |                              |  |
| 012.                                         | Wolcome KAIST                |  |
|                                              | Welcome KAIST                |  |
| 네트위크 종류·                                     | 액세스 지적                       |  |
| 네트워크 가용성:                                    | 모든 사용자                       |  |
|                                              |                              |  |
| ✔ 이 네트워크가                                    | 범위 내에 있을 때 자동으로 연결(M)        |  |
| □이네트워크에                                      | 연결된 동안 다른 무선 네트워크 찾기(L)      |  |
| □ 네트워크에서 이름(SSID)을 브로드캐스팅하지 않는 경우에도<br>연결(O) |                              |  |
|                                              |                              |  |
|                                              |                              |  |
|                                              |                              |  |
|                                              |                              |  |
|                                              |                              |  |
|                                              |                              |  |
|                                              |                              |  |
|                                              |                              |  |
|                                              | 확인 취소                        |  |
|                                              |                              |  |

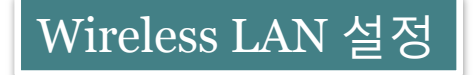

#### 7. 무선 네트워크 연결을 사용하는 무선 네트워크 관리

| Welcome_KAIST 무선 네트워크 속성                                                   | × |
|----------------------------------------------------------------------------|---|
| 연결 보안                                                                      |   |
|                                                                            | , |
| 보안 종류(E): 1 ₩PA2-엔터프라이즈 ✓                                                  |   |
| 암호화 유형(N): 2 AES ✓                                                         |   |
|                                                                            |   |
|                                                                            |   |
| 네트워크 인증 방법 선택(O):<br>3 Microsoft: PFAP(Protected Extensible Auth > 설정(S) 4 |   |
| ✓ 로그온할 때마다 이 연결에 사용되는 내 자격 증명 기억(R)                                        |   |
|                                                                            |   |
|                                                                            |   |
|                                                                            |   |
| 고급 설정(D)                                                                   |   |
|                                                                            |   |
|                                                                            |   |
|                                                                            |   |
| 확인 취소                                                                      |   |
|                                                                            |   |

- 1. 보안 종류 : WPA2-엔터프라이즈
- 2. 암호화 유형 : AES
- 3. 네트워크 인증 방법 선택 : Microsoft: PEAP
- 4. 확인 버튼을 누르기 전에 [설정] 버튼 클릭

#### 8. 보호된 EAP 속성

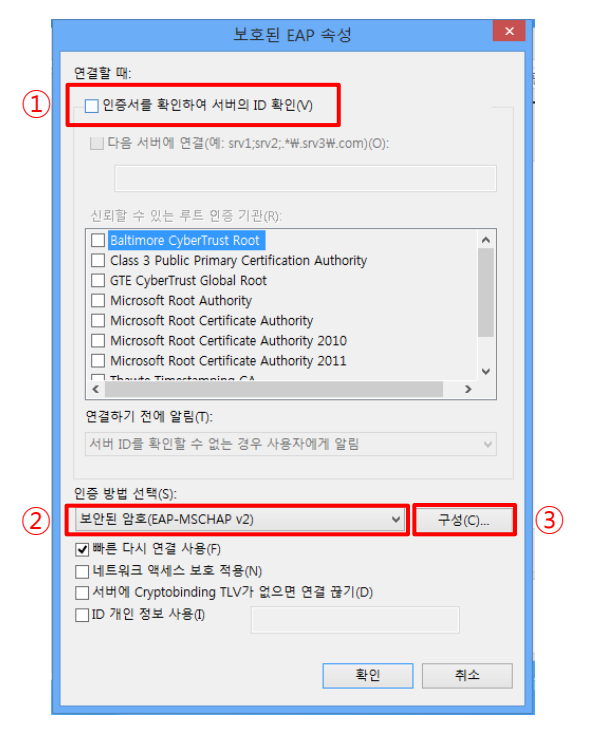

- 1. 연결할 때 : 인증서를 확인하여 서버의 ID확인 체크 해제
- 2. 인증 방법 선택 : 보안된 암호(EAP-MSCHAP v2) 선택
- 3. 확인 버튼을 누르기 전에 [구성] 버튼 클릭

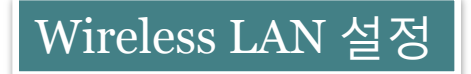

#### 9. EAP MSCHAPv2 속성

|   | EAP MSCHAPv2 속성 ×                                    |
|---|------------------------------------------------------|
|   | 연결할 때:                                               |
| 1 | □ 자동으로 Windows 로그온 이름 및 암호(도메인이<br>□ 있으면 도메인도) 사용(A) |
|   | 환인     취소                                            |

자동으로 Windows 로그온 이름 및 암호 사용 체크 해제
 확인

#### 10. 고급설정(선택사항)

| Welcome_KAIST 무선 네트워크 속성 🛛 🗡        |                              | × |
|-------------------------------------|------------------------------|---|
| 연결 보안                               |                              |   |
|                                     |                              |   |
| 보안 종류(F)·                           | WDA2-에터프라이즈                  |   |
|                                     |                              |   |
| 암호화 유형(N):                          | AES Y                        |   |
|                                     |                              |   |
|                                     |                              |   |
| 네트워크 인증 방법 선                        | 택(O):                        |   |
| Microsoft: PEAP(Prote               | cted Extensible Auth 🖌 설정(S) |   |
| ✔ 로그온할 때마다 이 연결에 사용되는 내 자격 증명 기억(R) |                              |   |
|                                     |                              |   |
|                                     |                              |   |
|                                     |                              |   |
|                                     | -                            |   |
| 고급 설정(D)                            |                              |   |
|                                     |                              |   |
|                                     |                              |   |
|                                     |                              |   |
|                                     |                              |   |
|                                     | 확인 취소                        | 2 |
|                                     |                              |   |

고급설정

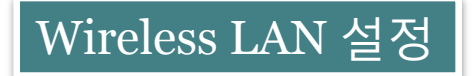

#### 11.802.1X 설정(선택사항)

| 고급 설정                            |             | × |
|----------------------------------|-------------|---|
| 802.1X 설정 802.11 설정              |             |   |
| 1) ✔ 인증 모드 지정(P):                |             |   |
| 2 사용자 인증 🗸                       | 자격 증명 저장(C) | ) |
| □ 모든 사용자의 자격 증명 삭제(D)            |             |   |
| □ 이 네트워크에 SSO 사용(S)              |             |   |
| ● 사용자 로그온 직전에 수행(E)              |             |   |
| 사용자 로그온 후에 즉시 수행(F)              |             |   |
| 최대 지연(초)(M):                     | 10          |   |
| ✔ SSO(Single Sign On) 동안 추가 대화 ( | 상자 표시 허용(L) |   |
| □ 컴퓨터 및 사용자 인증에 별도의 가상           | LAN 사용(V)   |   |
|                                  |             |   |
|                                  |             |   |
|                                  |             |   |
|                                  |             |   |
|                                  |             |   |
|                                  |             |   |
|                                  | 확인 취소       |   |
|                                  |             |   |

1. 인증 모드 지정 체크
 2. 사용자 인증 선택

3. 자격 증명 저장 클릭

#### 12. 자격 증명 저장(선택사항)

| 고급 설정                                                                       | × |
|-----------------------------------------------------------------------------|---|
| 802.1X 설정 802.11 설정                                                         | _ |
| ✔ 인증 모드 지정(P):                                                              |   |
| 사용자 인증                                                                      |   |
| Windows 보안 ×                                                                |   |
| 자격 증명 저장<br>자격 증명을 저장하면 로그온하지 않고도 네트워크에 연결할 수 있습니<br>다(예: 업데이트를 다운로드하는 경우). |   |
| 사용자 이름           암호                                                         |   |
| 확인 취소                                                                       |   |
|                                                                             |   |
|                                                                             |   |
| 확인 취소                                                                       |   |

- 1. 사용자 계정을 저장(선택사항)
- 자격 증명 저장에 계정을 저장하면 무선랜 접속시 자동 로그인

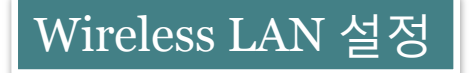

#### 13. Welcome\_KAIST 연결

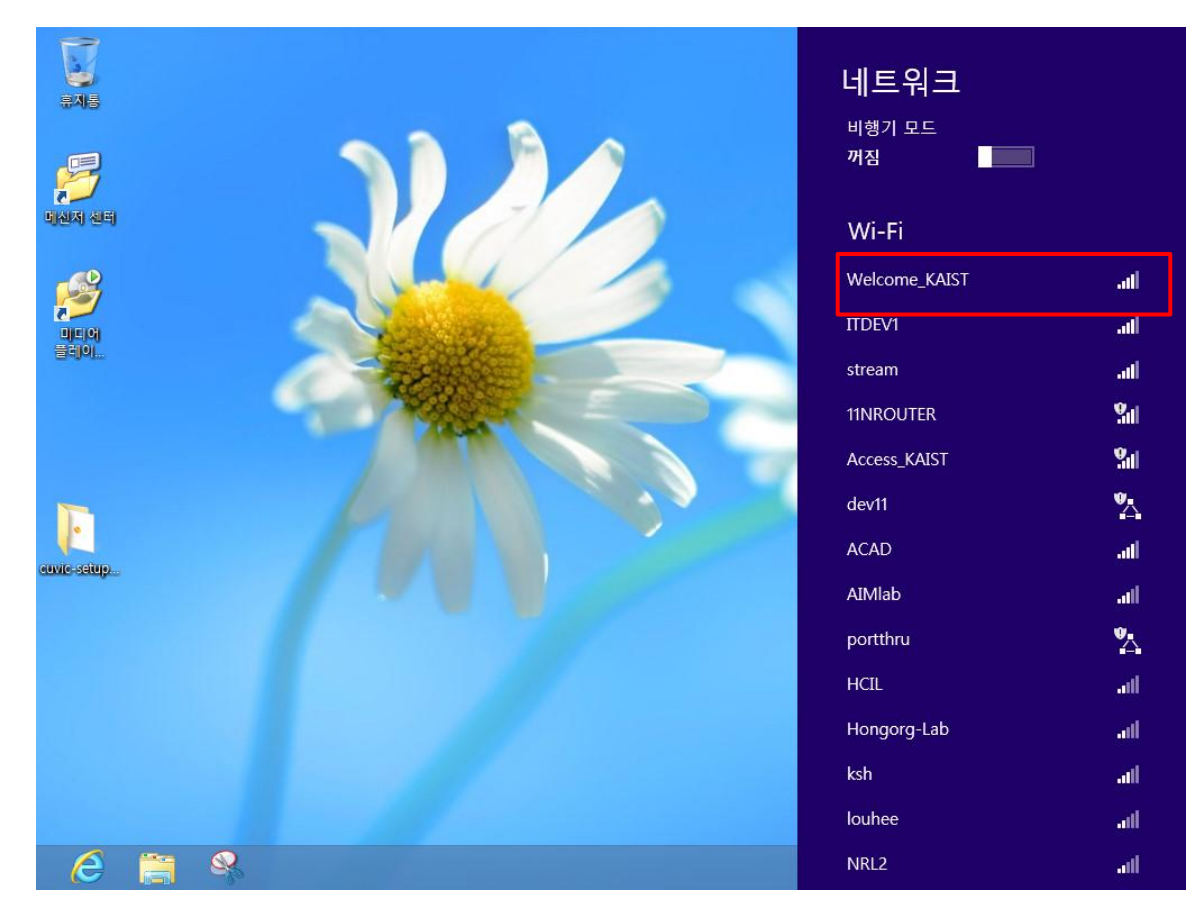

Welcome\_KAIST 클릭 →연결 버튼 클릭